## ※「Notta」での紐付けの手順(1)

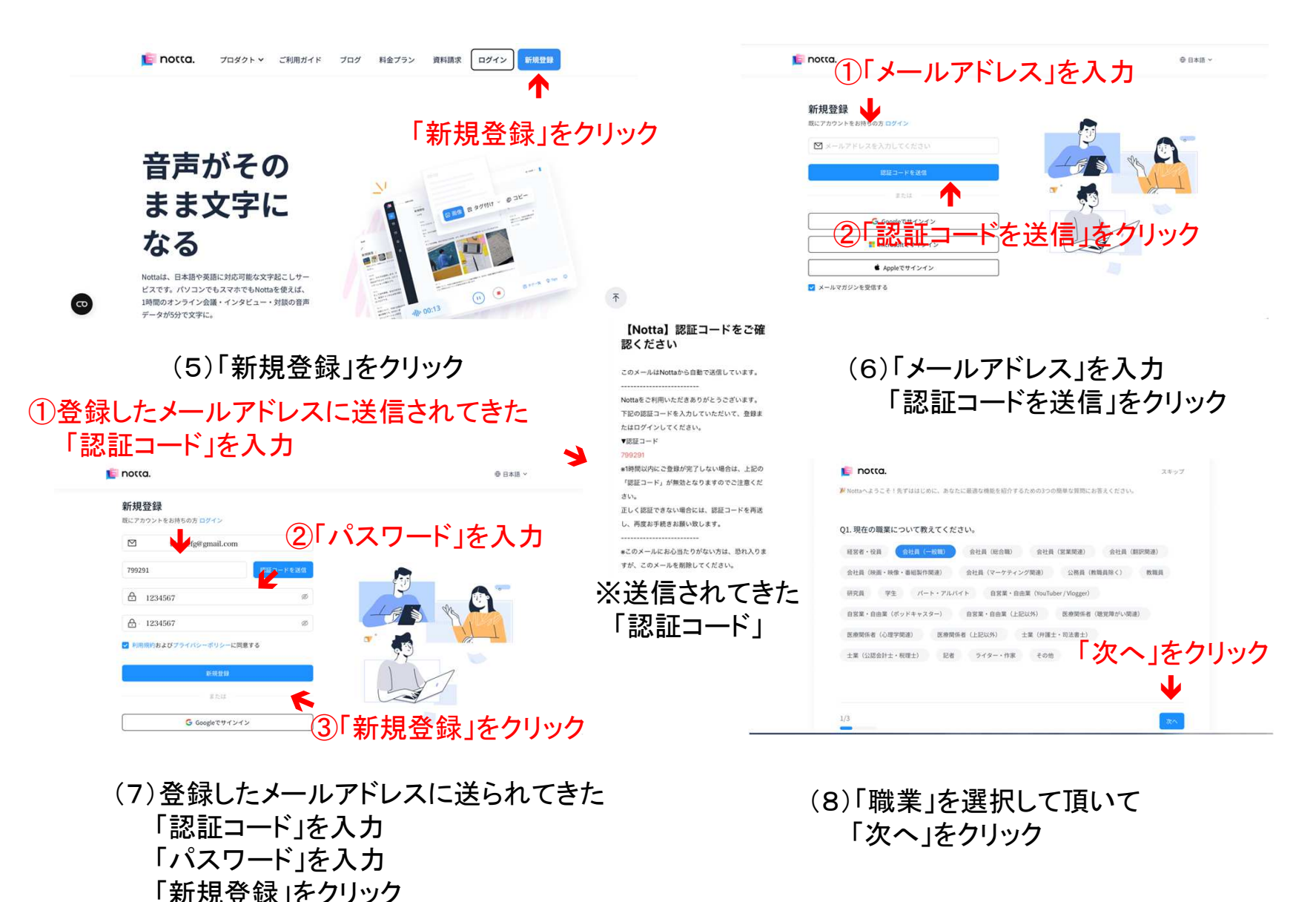